# Ausleihe mit dem tolino

Erstellt am: 14.01.2020 Zuletzt aktualisiert: 30.08.2021

Die meisten eReader, oder eBook-Reader, sind internetfähig und besitzen einen Webbrowser. Sie können eBooks daher direkt über das Gerät ausleihen und herunterladen, und der Umweg über den PC entfällt. Die eReader-Onleihe ist eine speziell auf eReader angepasste Version Ihrer Onleihe, die das Stöbern, Ausleihen und Entdecken von Medien auch mit Ihrem eReader komfortabel möglich macht.

#### In dieser Anleitung wird ein eReader von tolino verwendet.

Die Kapitel 1-4 können mit anderen eReadern optisch und funktional abweichen. Verwenden Sie einen anderen eReader, konsultieren Sie für diese Punkte bitte das Bedienungshandbuch Ihres Lesegeräts.

#### Voraussetzungen

- Internetfähiger Reader
- Adobe ID\*
- WLAN

\* Die Adobe ID wird bei eReadern von tolino bis einschließlich der Software-Version 12.2 als Standard verwendet.

In den höheren Versionen wird Sie lediglich bei einigen zumeist englischsprachigen Titeln benötigt. Ab der Software Version 13 und höher ist das CARE-DRM Standard.

# WLAN einschalten

Tippen Sie in Ihrem tolino oben links auf "Menü" und wählen Sie im Menü den Punkt "Einstellungen" "WLAN".

Schieben Sie den Schieberegler nach links um das WLAN einzuschalten und suchen Sie dann das in der Liste für Sie zutreffende Netz aus. Geben Sie wenn nötig den zugehörigen WLAN-Schlüssel ein. Ob das WLAN eingeschaltet ist, erkennen Sie auch an dem Symbol oben rechts.

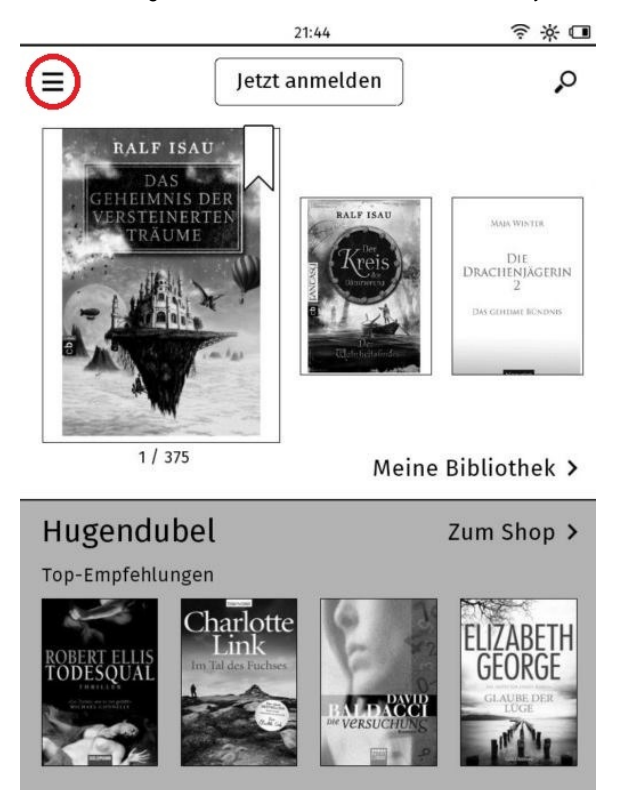

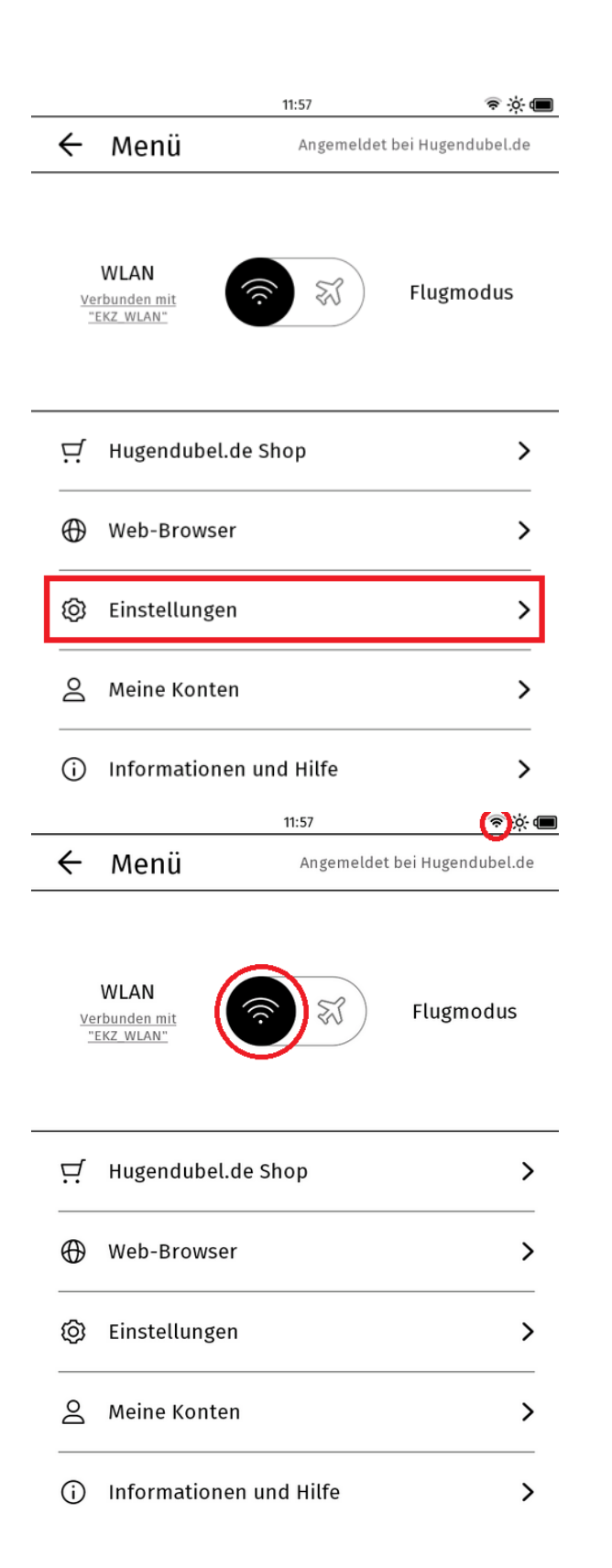

# Mit dem eReader ins Internet

Wählen Sie jetzt im Menü Ihres tolinos "Web-Browser". Geben Sie im sich nun öffnenden Browser die Adresse Ihrer Onleihe ein. Tippen Sie dann auf Ihrer Tastatur auf "Los".

| nü<br>Imit<br>endubel.de<br>-Browser<br>tellungen<br>he Konten<br>rmationen u<br>de/ <ihreou< th=""><th>Angemeldet</th><th>Flugmoo</th><th>dus</th></ihreou<>                                                                      | Angemeldet                                                     | Flugmoo                                                                                                    | dus                                                                                                    |
|----------------------------------------------------------------------------------------------------|----------------------------------------------------------------|----------------------------------------------------------------------------------------------------|----------------------------------------------------------------------------------------------------|
| endubel.de<br>-Browser<br>tellungen<br>ne Konten<br>mationen u                                                                                                    | Shop<br>und Hilfe<br>14:40                                     | Flugmoo                                                                                                    | dus                                                                                                    |
| endubel.de<br>-Browser<br>tellungen<br>ne Konten<br>rmationen u<br>.de/ <ihreo< th=""><th>Shop<br/>und Hilfe<br/>14:40<br/>nleihe&gt;</th><th></th><th>&gt;<br/>&gt;<br/>&gt;<br/>&gt;<br/>?<br/>?<br/>?<br/>?<br/>?</th></ihreo<> | Shop<br>und Hilfe<br>14:40<br>nleihe>                          |                                                                                                    | ><br>><br>><br>><br>?<br>?<br>?<br>?<br>?                                                                                                    |
| -Browser<br>tellungen<br>ne Konten<br>rmationen u<br>. <b>de/<ihreo< b=""></ihreo<></b>                                                                                                    | und Hilfe<br>14:40<br><b>nleihe&gt;</b>                        |                                                                                                    | > > > > > ammeiden                                                                                                    |
| tellungen<br>ne Konten<br>rmationen (<br><b>.de/<lhreo< b=""></lhreo<></b>                                                                                                    | und Hilfe<br>14:40<br><b>nleihe&gt;</b>                        |                                                                                                    | ><br>><br>><br>?<br>?<br>?<br>?                                                                                                    |
| ne Konten<br>rmationen (<br>. <b>de</b> /< <b>IhreO</b> (                                                                                                    | und Hilfe<br>14:40<br><b>nleihe&gt;</b>                        |                                                                                                    | ><br>><br>?<br>?<br>?                                                                                                    |
| rmationen (<br>. <b>de/<ihreo< b="">i</ihreo<></b>                                                                                                    | und Hilfe<br>14:40<br>nleihe>                                  |                                                                                                    | >                                                                                                    |
| .de/ <lhre0< td=""><td>14:40<br/>nleihe&gt;</td><td></td><td>€ &amp; C</td></lhre0<>                                                                                                    | 14:40<br>nleihe>                                               |                                                                                                    | € & C                                                                                                    |
| .de/ <lhreo< th=""><th>nleihe&gt;</th><th></th><th>(C)</th></lhreo<>                                                                                                    | nleihe>                                                        |                                                                                                    | (C)                                                                                                    |
| lder                                                                                                    |                                                                | A                                                                                                    | nmelden                                                                                                    |
|                                                                                                    |                                                                |                                                                                                    |                                                                                                    |
| G                                                                                                    |                                                                |                                                                                                    |                                                                                                    |
| Ihre Onleihe<br>n Sie im Ansc<br>t gespeichert                                                                                                    | als Favorit spei<br>chluss lange auf c<br>und das Symbol       | <b>ichern</b><br>das Lesezeid<br>I färbt sich se                                                                                    | chen-Syml<br>chwarz.                                                                                                    |
| Sie in Zukunf<br>ben. Tippen S<br>Onleihe aus d                                                                                                    | ft Ihren Browser o<br>Sie einfach kurz a<br>er Liste Ihrer Fav | öffnen, müss<br>auf das Lese<br>voriten aus.                                                                                        | sen Sie die<br>zeichen-S                                                                                                    |
|                                                                                                    | 14:40                                                          |                                                                                                    | $\neg \circ$                                                                                                    |
| nleihe.de/                                                                                                    | <lhreonleihe></lhreonleihe>                                    | > (                                                                                                    | ©_[Ω]                                                                                                    |
| Web Bilder                                                                                                    |                                                                |                                                                                                    | Ann                                                                                                    |
|                                                                                                    | Gaar                                                           |                                                                                                    |                                                                                                    |
|                                                                                                    | nleihe.de/                                                     | Men Zipken Sie einfach kurz a<br>Doleihe aus der Liste Ihrer Fax<br>14:40<br>nleihe.de/ <ihreonleihe<br>Web Bilder</ihreonleihe<br> | Neh Zukunt men blowser omken, mids<br>pen. Tippen Sie einfach kurz auf das Lesse<br>Inleihe aus der Liste Ihrer Favoriten aus.<br>14:40<br>nleihe.de/ <ihreonleihe></ihreonleihe> |

# Login

Loggen Sie sich mit den Nutzerdaten Ihrer Bibliothek ein.

Aktuell bitte das Passwort - auf einem tolino - zur Anmeldung bei der Bibliothek nicht(!) speichern. Bitte die Option "abbrechen" wählen.

Die Anmeldung findet normal statt, das Passwort wird jedoch nicht gespeichert und muss stets erneut eingegeben werden.

Die Passwortspeicherung wird in einem der nächsten Updates seitens tolino korrigiert.

Wenn Ihre Bibliothek Teil eines Bibliothekverbunds ist, wählen Sie bitte zusätzlich Ihre Bibliothek aus. Tippen Sie dazu das Feld Bibliothek an.

Wählen Sie dann Ihre Bibliothek in der sich nun öffnenden Auswahl aus. In großen Verbünden ist die Eingabe des Stadtnamens in das Eingabefeld zu empfehlen. Eine Eingabe der ersten 3-4 Buchstaben ist dabei schon ausreichend und Ihre Bibliothek wird Ihnen darunter vorgeschlagen.

Die Umlaute ä, ö und ü können Sie durch längeres antippen der Buchstaben a, o und u eingeben.

Sie können den Login auch über das X oben rechts überspringen. Spätestens zur Ausleihe oder Vormerkung eines Titels wird der Login dann unumgänglich.

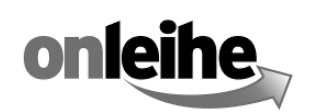

X

Herzlich Willkommen

| Bibliothek 🖉   |  |
|----------------|--|
| Nutzernr:      |  |
| Passwort:      |  |
| Jetzt anmelden |  |

Bitte geben Sie Ihren Nutzernamen und Passwort ein.

| Suchen Sie Ihre Bibliothek     |                                |                                                  |
|--------------------------------|--------------------------------|--------------------------------------------------|
| Name eingeben                  |                                |                                                  |
| Stadtbücherei Alsfeld          | Stadtbücherei<br>Babenhausen   | Konrad-Duden-<br>Stadtbibliothek Bad<br>Hersfeld |
| Stadtbibliothek Bad<br>Homburg | Stadtbücherei Bad<br>Nauheim   | Stadtbücherei Bad<br>Soden am Taunus             |
| Stadtbibliothek Bad<br>Vilbel  | Stadtbücherei Bad<br>Wildungen | Stadtbücherei Baunatal                           |
| Suchen Sie Ihre Bibliothek     |                                | ,                                                |
| wies                           |                                | ×                                                |
| Stadtbibliothek<br>Wiesbaden   |                                |                                                  |

# Meine Medien

Nach dem Login befinden Sie sich auf der Seite "Meine Medien". Hier sehen Sie eine Übersicht Ihrer aktuell entliehenen und vorgemerkten Titel. Tippen Sie auf Lesen um einen entliehenen Titel direkt auf Ihr Gerät herunterzuladen. Getätigte Vormerkungen finden Sie immer am Ende Ihrer Liste und können direkt bearbeitet oder gelöscht werden.

Ebenso können Sie durch Tippen auf "Merkzettel" die darauf befindlichen Medien einsehen.

Wollen Sie einen neuen Titel suchen und entleihen, tippen Sie oben auf das Symbol "Suche".

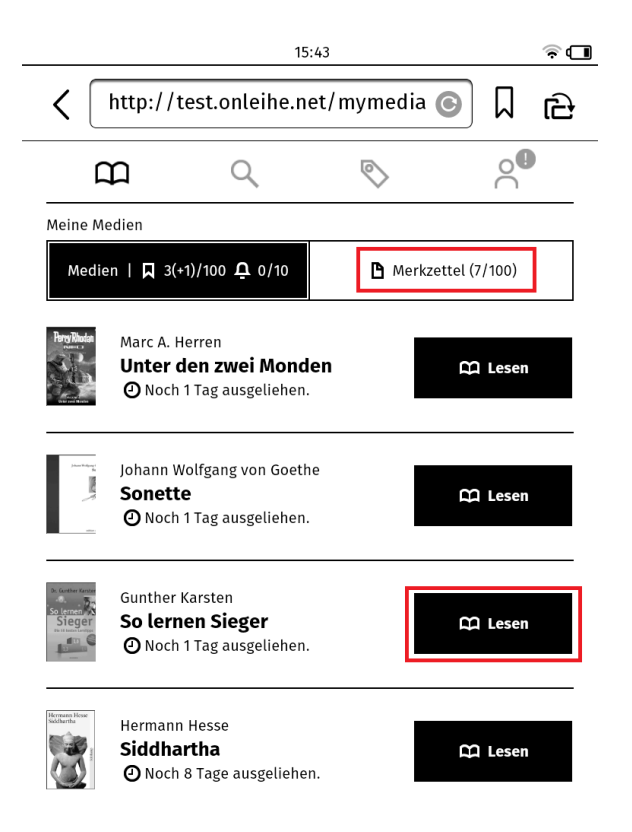

### Suche

### Stöbern

Wählen Sie den Kasten der gewünschten Kategorie aus, z.B. "Krimi & Thriller". Im Anschluss können Sie wählen, ob Sie "Bestleiher", "Neue" oder "Zuletzt zurückgegebene" Titel zu Ihrer Kategorie angezeigt bekommen möchten. Klicken Sie auf "Mehr" um zur vollständigen Trefferliste zu gelangen.

Über das Suchfeld können Sie auch eine Begriffsuche innerhalb dieser Kategorie starten.

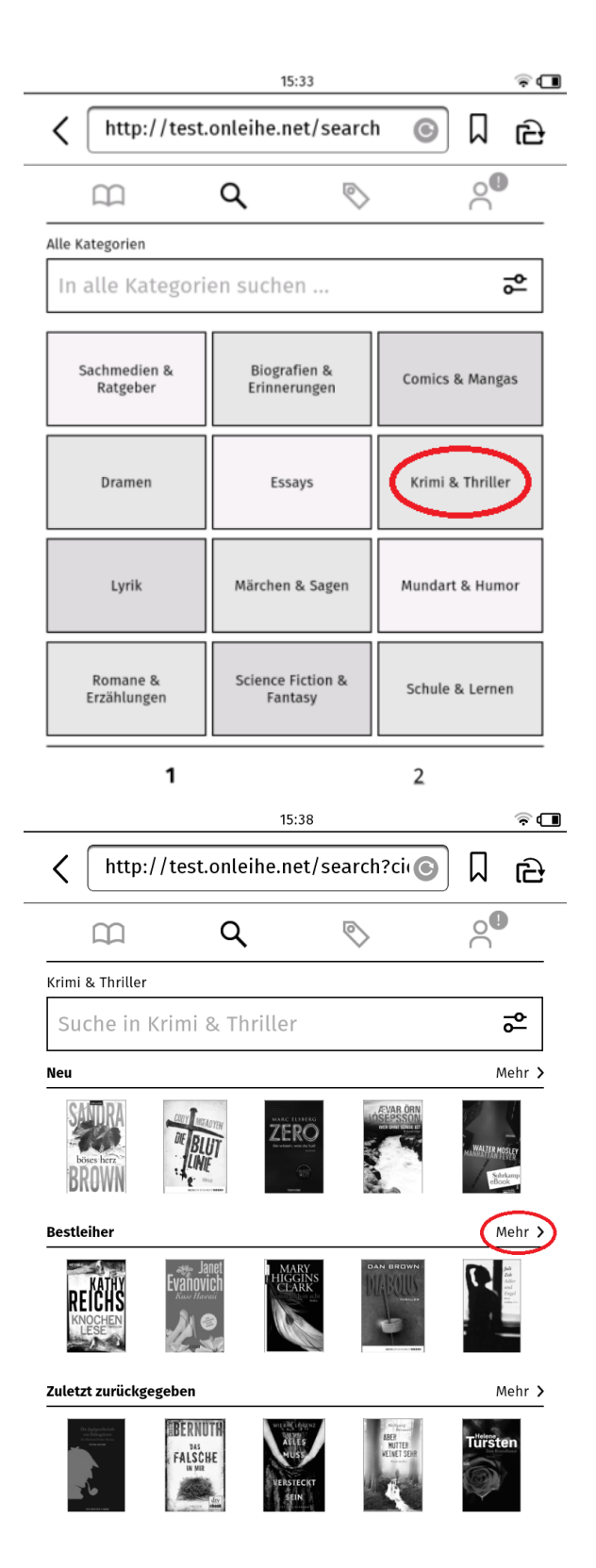

#### **Gezielt suchen**

Wählen Sie das Suchfeld an, um gezielt nach einem Titel oder einem Begriff zu suchen. Unterhalb des Suchfeldes wird Ihre Begriff-Historie angezeigt, also Begriffe nach denen Sie zuletzt gesucht haben. Um eine Suche nach einem dieser Begriffe zu starten, tippen Sie den Begriff an. Sobald Sie mit der Eingabe beginnen, werden Ihnen per Auto-Suggestion Titel und Autoren, die in Ihrer Onleihe vorkommen, vorgeschlagen. Auch hier reicht ein Antippen, um eine Suche zu starten.

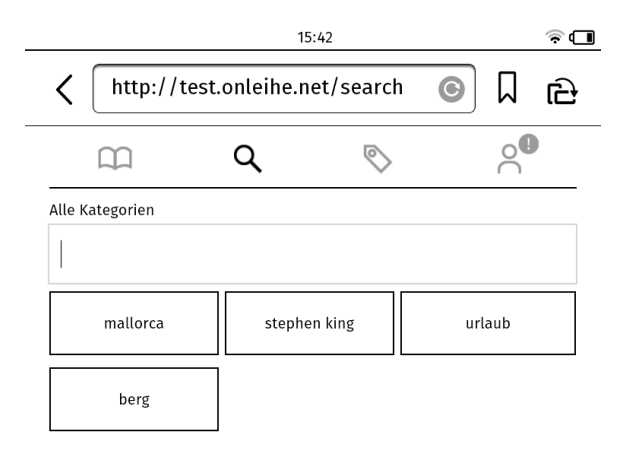

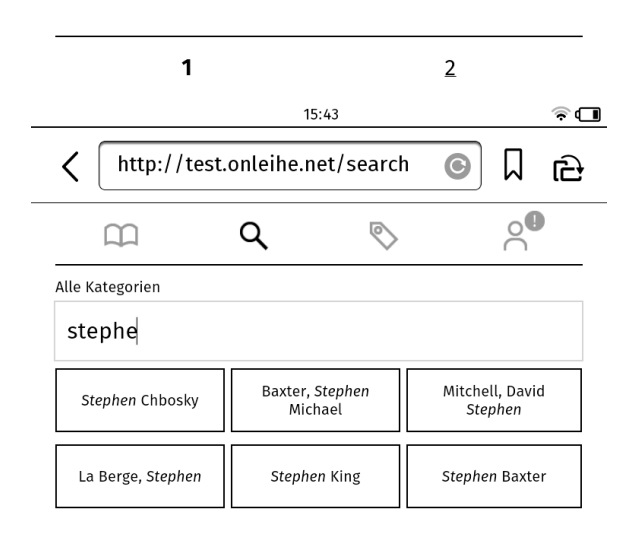

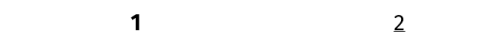

### Sucheinstellungen

Über das Einstellungssymbol innerhalb der Suchmaske können Sie Einstellungen zu Verfügbarkeit, Sprachen und Sortierung für Ihre Suche einstellen. Wählen Sie die gewünschte Einstellung an und tippen Sie auf "Änderungen übernehmen". Getätigte Sucheinstellungen bleiben auch für Ihre kommenden Suchen gespeichert\*.

Ob Sucheinstellungen aktiv sind, erkennen Sie daran, dass sich das Symbol schwarz einfärbt und eine Ziffer die Anzahl gesetzter Einstellungen anzeigt.

|                                                                                                    | 15                                        | 5:38                                                                                                    |                                    | \$ <b>1</b>               |
|----------------------------------------------------------------------------------------------------|-------------------------------------------|----------------------------------------------------------------------------------------------------|------------------------------------|---------------------------|
| < http://                                                                                                    | //test.onleihe.n                          | et/search?ci                                                                                                    | Д (O                               | ළ                         |
| $\square$                                                                                                    | Q                                         | $\bigtriangledown$                                                                                                    |                                    |                           |
| Krimi & Thriller                                                                                                    |                                           |                                                                                                    |                                    |                           |
| Suche in I                                                                                                    | Krimi & Thrille                           | r                                                                                                    | 6                                  | ٩                         |
| Neu                                                                                                    |                                           |                                                                                                    | M                                  | ehr                       |
| bies here<br>brown                                                                                                    | CENT WEATEN                               | RO<br>SEPSE                                                                                                    | ORN<br>HILL<br>ALWALTERMSS<br>BEAC | ler<br>map                |
| Bestleiher                                                                                                    |                                           |                                                                                                    | M                                  | ehr                       |
| REICHS                                                                                                    | Evanovich                                 | ARY<br>GINS<br>ARK<br>Water<br>Water |                                    | a<br>d<br>d<br>ord<br>ord |
| Zuletzt zurückge                                                                                                    | egeben                                    |                                                                                                    | M                                  | ehr >                     |
| Program data<br>transmission<br>transmission<br>trans | EBERNUTA<br>Pat<br>FALSCHE<br>M MR<br>Con | REST REST                                                                                                    | R<br>BDR                           |                           |
|                                                                                                    | 1                                         | 4:13                                                                                                    | (( <del>¢</del>                    | ÿ 🔳                       |
| < http://                                                                                                    | //test.onleihe.n                          | et/ereader/                                                                                                    | • <b>•</b>                         | ය                         |
| Sucheinstellung                                                                                                    | en                                        |                                                                                                    |                                    | ×                         |
| Anzeigen                                                                                                    |                                           |                                                                                                    |                                    |                           |
| A                                                                                                    | lle Titel                                 | Nur verf                                                                                                    | ügbare Titel                       |                           |
| Sprachen                                                                                                    |                                           |                                                                                                    |                                    |                           |
| Deutsch                                                                                                    | Englis                                    | sch                                                                                                    | Französisch                        |                           |
| Sortieren nach                                                                                                    |                                           |                                                                                                    |                                    |                           |
| Relevanz                                                                                                    | Erscheinungs-<br>datum                    | Bewertung                                                                                                    | Verfügbarke                        | it                        |
|                                                                                                    |                                           |                                                                                                    |                                    |                           |

🛨 Zurücksetzen

Änderungen übernehmen 🗸

\*Ausnahmen bilden die meisten tolino Geräte, da dort beim Schließen des Browsers sämtliche Cookies automatisch gelöscht werden.

### Trefferliste

Haben Sie eine Suche ausgelöst, erhalten Sie die dazugehörigen Titel in einer Trefferliste wie links aufgeführt.

Ist ein Titel nicht verfügbar, können Sie ihn aus der Trefferliste heraus direkt auf Ihren Merkzettel legen.

Verfügbare Titel können Sie aus der Trefferliste heraus direkt ausleihen. Tippen Sie dazu auf "Ausleihen" und wählen Sie anschließend die gewünschte Leihdauer aus. Tippen Sie abschließend auf "ok".

Tippen Sie auf das Coverbild eines Titels um zur Detailseite zu gelangen.

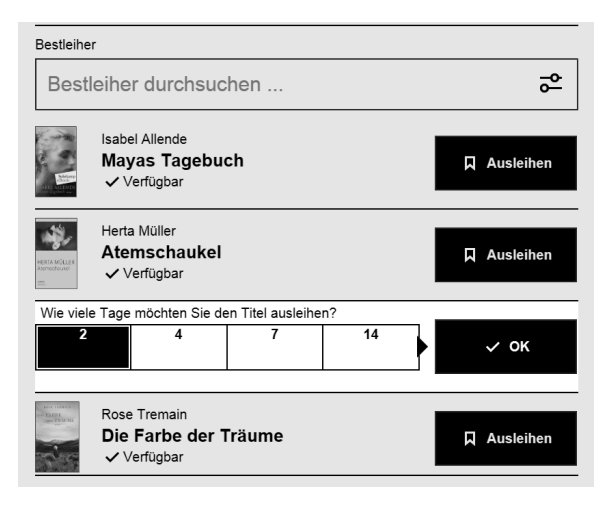

### Titeldetailseite

Auf der Titeldetailseite erhalten Sie allgemeine Informationen über Verfügbarkeit, Inhalt und Autor.

Ist Ihr Titel verfügbar, können Sie ihn hier direkt ausleihen, ist er nicht verfügbar, können Sie ihn hier vormerken.

Sie werden Sie aufgefordert, die gewünschte Ausleihdauer in Tagen auszuwählen. Wählen Sie dann abschließend "ok".

Tippen Sie auf "Weitere Informationen" und Sie gelangen zu weiteren Seiten, die Informationen zur Exemplar-Anzahl, Leseprobe, Bewertungen und die genauen bibliographischen Angaben enthalten.

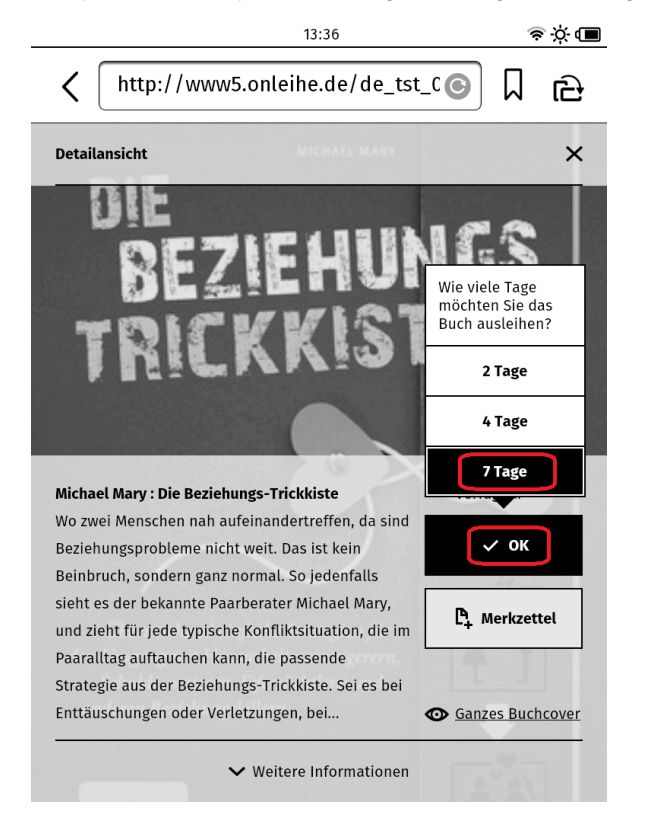

# Erste Ausleihe mit neuem DRM / CODE-Eingabe

Wir haben unsere eReader-Onleihe überarbeitet.

Dadurch vereinfacht sich für Sie ab sofort die Nutzung der DRM-Authentifizierung mit Ihren eReadern.

Bei allen mit unserem Kopierschutz verschlüsselten Titeln finden, die Sie auf Ihrem eReader öffnen können, finden Sie **in der eReader-Onleihe** einen individuellen **4-Stelligen CODE**, wie in den Beispielen unten angegeben:

A Der CODE in den nachfolgenden Bildern ist lediglich ein Beispiel!

#### In der Detailansicht des Titels:

| Detailansicht                                                                                                    | wski                                                                                                   |
|----------------------------------------------------------------------------------------------------|----------------------------------------------------------------------------------------------------|
|                                                                                                    |                                                                                                    |
|                                                                                                    |                                                                                                    |
| Andrzej Sapkowski : Lux perpetua<br>Das Finale der fulminanten Mittelalter-Trilogie Reynevan, der                                                                                                    | Noch 1 Tag<br>ausgeliehen.                                                                             |
| Andrzej Sapkowski : Lux perpetua<br>Das Finale der fulminanten Mittelalter-Trilogie Reynevan, der<br>Medicus, wird von seinem Erzfeind, dem Bischof von Breslau,<br>wegen "Verbrechen und Zauberei" verdammt. Unser Held verliert                                                                                                    | O Noch 1 Tag<br>ausgeliehen.                                                                           |
| Andrzej Sapkowski : Lux perpetua<br>Das Finale der fulminanten Mittelalter-Trilogie Reynevan, der<br>Medicus, wird von seinem Erzfeind, dem Bischof von Breslau,<br>wegen "Verbrechen und Zauberei" verdammt. Unser Held verliert<br>dennoch nicht den Mut, sondern sucht weiter nach seiner<br>Nicoletta die von Anbäneren des Bischofe sentfühtt worden ist                                                                                                    | Noch 1 Tag<br>ausgeliehen.  Lesen  CODE: b2h3                                                          |
| Andrzej Sapkowski : Lux perpetua<br>Das Finale der fulminanten Mittelalter-Trilogie Reynevan, der<br>Medicus, wird von seinem Erzfeind, dem Bischof von Breslau,<br>wegen "Verbrechen und Zauberei" verdammt. Unser Held verliert<br>dennoch nicht den Mut, sondern sucht weiter nach seiner<br>Nicoletta, die von Anhängern des Bischofs entführt worden ist.<br>Seine Suche führt ihn nach Schlesien, Böhmen und auch in<br>andere Gebiete, durch die sich ein blutiger Glaubenskrieg wälzt | <ul> <li>Noch 1 Tag<br/>ausgeliehen.</li> <li>Lesen</li> <li>CODE: b2h3</li> <li>Morkzettel</li> </ul> |

#### Nach dem Entleihen:

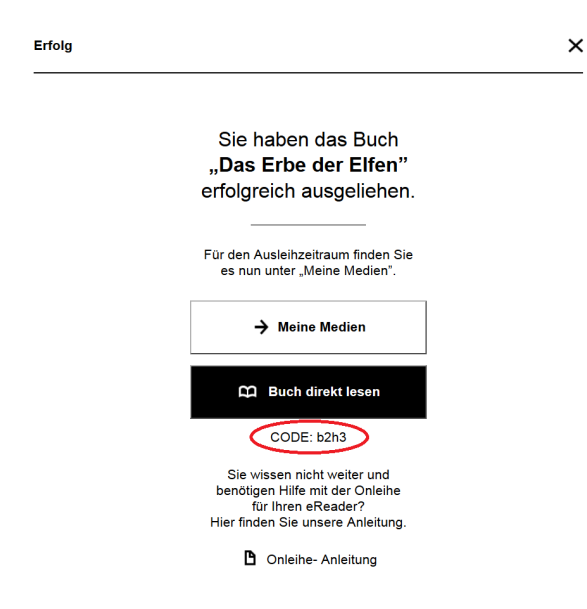

Unter "Meine Medien" im Konto:

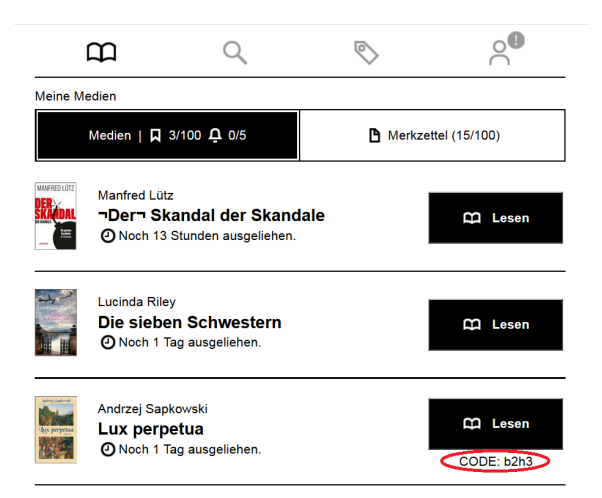

#### **Die Eingabe dieses CODE ist pro Onleihe-Konto und Gerät einmalig notwendig.** Alle weiteren Downloads von diesem Konto auf das Gerät erfolgen ohne weitere Abfragen.

Folgende Abfrage wird Ihnen angezeigt um den CODE einzugeben:

| Geschütztes Buch öffnen                      |
|----------------------------------------------|
| Bitte geben Sie hier Ihren Onleihe CODE ein. |
| Geben Sie Ihre Passphrase ein                |
|                                              |
| Abbrechen         Öffnen                     |

Im Feld "Geben Sie Ihre Passphrase ein" muss der 4-Stellige CODE eingegeben werden.

Nach der Eingabe des Codes in das Feld und bestätigen durch "Öffnen", wird das eMedium geladen.

### Einen Titel ausleihen und herunterladen

Haben Sie einen Titel gefunden, der Ihnen gefällt, tippen Sie auf der Titeldetailseite oder in der Trefferliste auf "Ausleihen".

Sie erhalten die Meldung, dass Sie den Titel erfolgreich entliehen haben. Klicken Sie auf "Buch direkt lesen" um den Titel auf Ihren eReader herunterzuladen. Nach dem Download öffnet sich das eBook auf Ihrem Reader automatisch.

Klicken Sie auf "Meine Medien" um zur Übersicht Ihrer Ausleihen und Vormerkungen zu gelangen. Möchten Sie zurück auf die Detailseite des soeben entliehenen Titels gelangen, tippen Sie oben rechts auf das X.

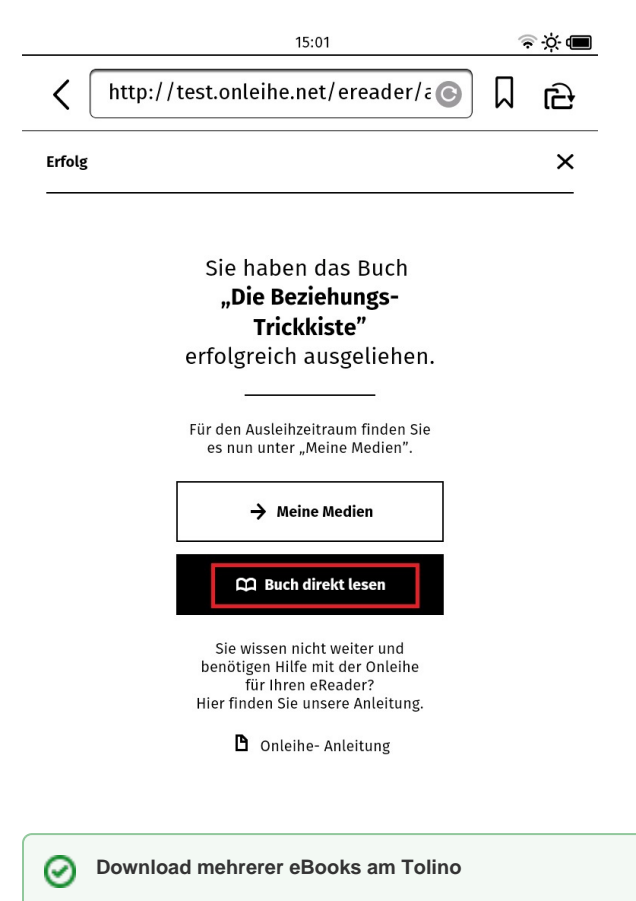

Wenn Sie mehr als ein eBook herunterladen möchten gibt es einen Trick, wie Sie sich am tolino nicht nach jedem Download neu in der eReader-Onleihe einloggen müssen. Lesen Sie hier weiter: Download mehrerer ebooks hintereinander am tolino.

# Einen Titel vormerken

Ist ein gewünschter Titel nicht verfügbar, können Sie ihn vormerken und werden bei Verfügbarkeit per E-Mail benachrichtigt. Wählen Sie dazu auf der Detailseite den Button "Vormerken". Haben Sie in Ihrem Konto bereits eine E-Mail-Adresse hinterlegt, wird Ihnen diese für die Benachrichtigung der Verfügbarkeit angeboten.

Wenn nicht, geben Sie Ihre Adresse in das leere Feld ein und wählen Sie übernehmen.

Auf dem sich anschließenden Erfolgsscreen können Sie durch Tipp auf "Meine Medien" zur Übersicht Ihrer Ausleihen und Vormerkungen gelangen. Hier können Sie Ihre Vormerkung jederzeit einsehen, löschen oder die Einstellungen zur Vormerkung ändern.

|        | 15:56                               |   | × 🗖 🗐 |
|--------|-------------------------------------|---|-------|
| <      | http://test.onleihe.net/ereader/c 😒 | D | ළ     |
| Vorme  | erkung bearbeiten.                  |   | ×     |
| Hinter | legte E-Mail-Adresse:               |   |       |
| ma     | rtina.musterfrau@gmx.de             |   | ×     |

| Üb                                                                                                    | ernehm    | en 🗸 |
|----------------------------------------------------------------------------------------------------|-----------|------|
| 15:56                                                                                                    | 4         | ♦    |
| http://test.onleihe.net/ereader/acc                                                                                                    | $\square$ | ය    |
| Erfolg                                                                                                    |           | ×    |
| Sie haben das Buch<br><b>"Michael Köhlmeiers</b><br><b>Märchen-Dekamerone"</b><br>erfolgreich vorgemerkt.<br>Bei Verfügbarkeit Ihres<br>Titels erhalten Sie eine<br>Benachrichtigung per E-<br>Mail. Sie finden das Buch<br>ab jetzt unter "Meine<br>Medien". |           |      |

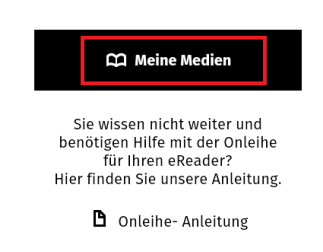

# Empfehlungen

Tippen Sie auf den Reiter Empfehlungen, um sich die aktuellen Neuzugänge, Bestleiher und zuletzt zurückgegebenen Titel des gesamten Bestands anzeigen zu lassen.

Über "Mehr" können Sie alle Titel einer Empfehlungsliste einsehen.

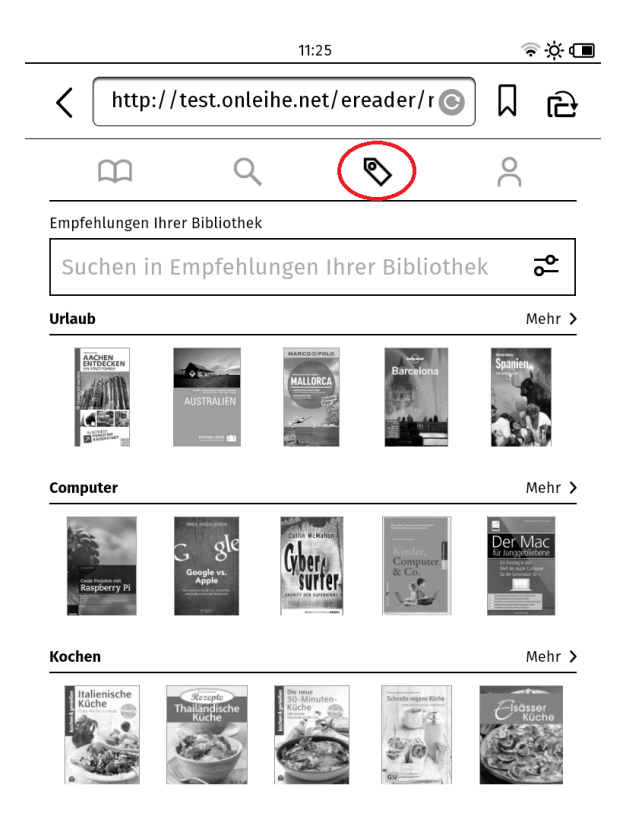

# Mein Konto

Tippen Sie auf das Symbol für "Mein Konto", um Informationen zu Ihrem Konto zu erhalten. Hier können Sie...

- eine E-Mail-Adresse für Ihre Vormerkungen hinterlegen, um diese nicht jedes Mal eintippen zu müssen.
- die Anzeigesprache ändern, wenn dies für Ihre Onleihe aktiviert ist.
- die Nutzungsbedingungen und Datenschutzerklärung einsehen.
  das Impressum einsehen.
- das Kontaktformular öffnen.
- diese Anleitung aufrufen.
- sich ausloggen.

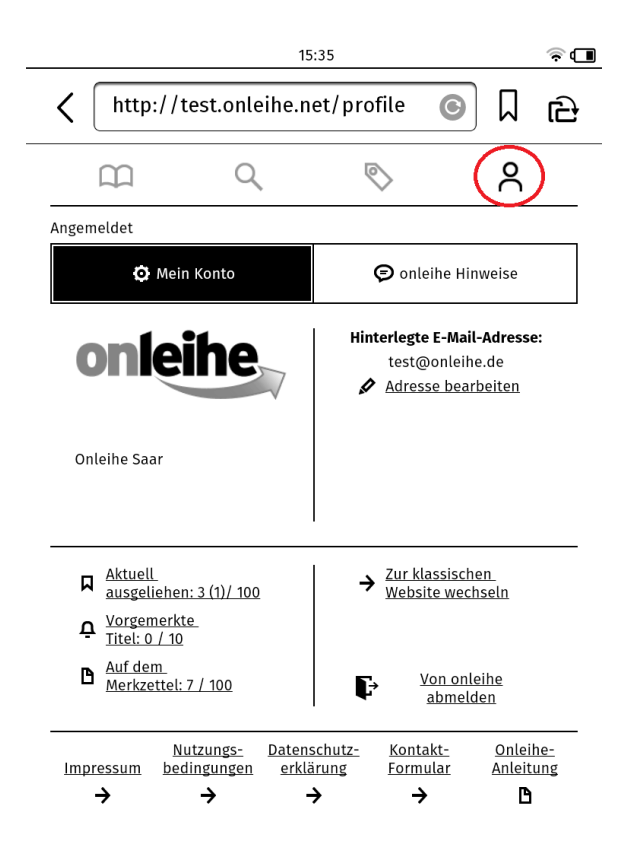

# Rückgabe

Wenn Sie nichts tun, geschieht die Rückgabe am Ende der Leihfrist automatisch. Sie können den Titel über Ihren tolino aber auch jederzeit manuell zurückgeben. Tippen Sie dazu am tolino in der Liste Ihrer gespeicherten Titel lange auf den Titel den Sie zurückgeben möchten. Wählen Sie anschließend in dem sich öffnenden Menü "Zurückgeben".

Der Titel wird damit frei für die nächste Person zur Ausleihe und verschwindet aus Ihrem Onleihekonto.

Mit anderen eReadern ist eine Rückgabe am eReader leider nicht möglich. Die Rückgabe kann stattdessen am PC über Adobe Digital Editions oder einer Lese-App am Smartphone oder Tablet vorgenommen werden. Lesen Sie dazu hier unter "Vorzeitige Rückgabe".

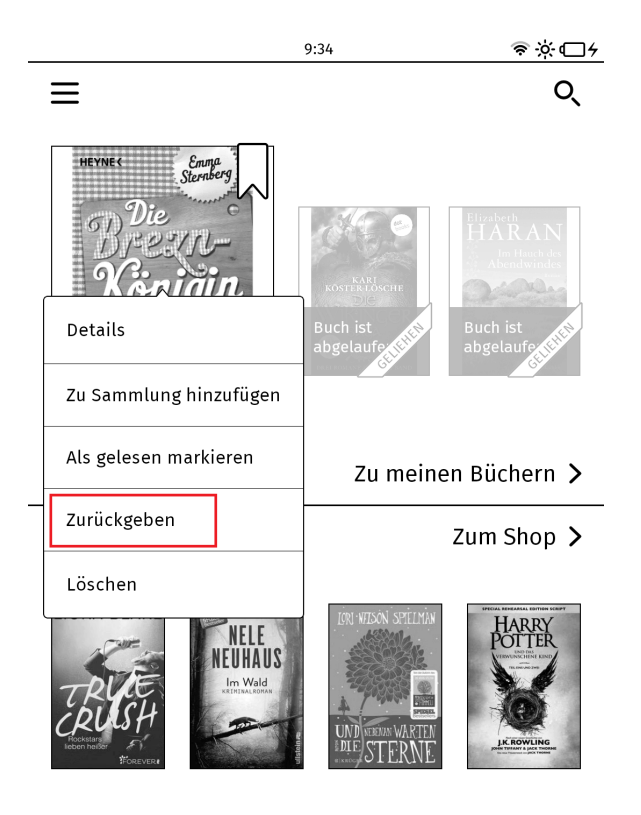

# Adobe ID

Um eBooks lesen zu können, die mit dem Kopierschutz von Adobe verschlüsselt sind, benötigen Sie eine Adobe ID.

Gehen Sie dazu erneut in das Menü und wählen Sie "Meine Konten" und anschließend "Adobe DRM". Ge ben Sie nun in die Felder Ihre Adobe ID und das dazugehörige Passwort ein.

Nach einer erfolgreichen Registrierung erscheint die Meldung "Autorisierung erfolgreich".

Adobe ID erstellen

Weitere Informationen zur Adobe ID

|            |                                  | 11:57                                                                           | \$ X 🖷            |
|------------|----------------------------------|---------------------------------------------------------------------------------|-------------------|
| ←          | Menü                             | Angemeldet                                                                      | bei Hugendubel.de |
| <u>Ve</u>  | WLAN<br>rbunden mit<br>IKZ WLAN" | ()<br>()<br>()<br>()<br>()<br>()<br>()<br>()<br>()<br>()<br>()<br>()<br>()<br>( | Flugmodus         |
| ŭ          | Hugendubel.d                     | e Shop                                                                          | >                 |
| ⊕          | Web-Browser                      |                                                                                 | >                 |
| Ø          | Einstellungen                    |                                                                                 | >                 |
| 8          | Meine Konten                     |                                                                                 | >                 |
| <b>(</b> ) | Informationer                    | n und Hilfe                                                                     | >                 |
|            |                                  | 12:56                                                                           | �∦∎               |
| ~          | Meine Kon                        | iten                                                                            |                   |
| Sie s      | ind mit Ihrem Hug                | endubel.de Konto                                                                | angemeldet.       |
| Ben        | utzerwechsel                     |                                                                                 | >                 |
| Bibl       | liothek-Verknüp                  | fung                                                                            | >                 |
| Ado        | be DRM                           |                                                                                 | >                 |

| ~ | ٠ |   | ~ |  |
|---|---|---|---|--|
| z |   | 4 | 8 |  |
| - |   |   | - |  |

# Adobe DRM

Einige digitale Leseinhalte sind durch Adobe DRM vor unautorisiertem Öffnen geschützt. Um diese Inhalte auf Ihrem tolino anzeigen zu können, müssen Sie Ihren tolino mithilfe Ihrer Adobe ID autorisieren.

| E-Mail  | -Adresse |  |
|---------|----------|--|
| Adobe K | ennwort  |  |
| Adobe   | Kennwort |  |

### Noch keine Adobe ID?

Eine kostenlose Adobe ID bekommen Sie unter www.adobe.com/go/getadobeid\_de Rufen Sie die Seite bitte mit Ihrem internetfähigen Computer oder Mobilgerät auf (nicht mit Ihrem tolino).

Link zur Seite

+